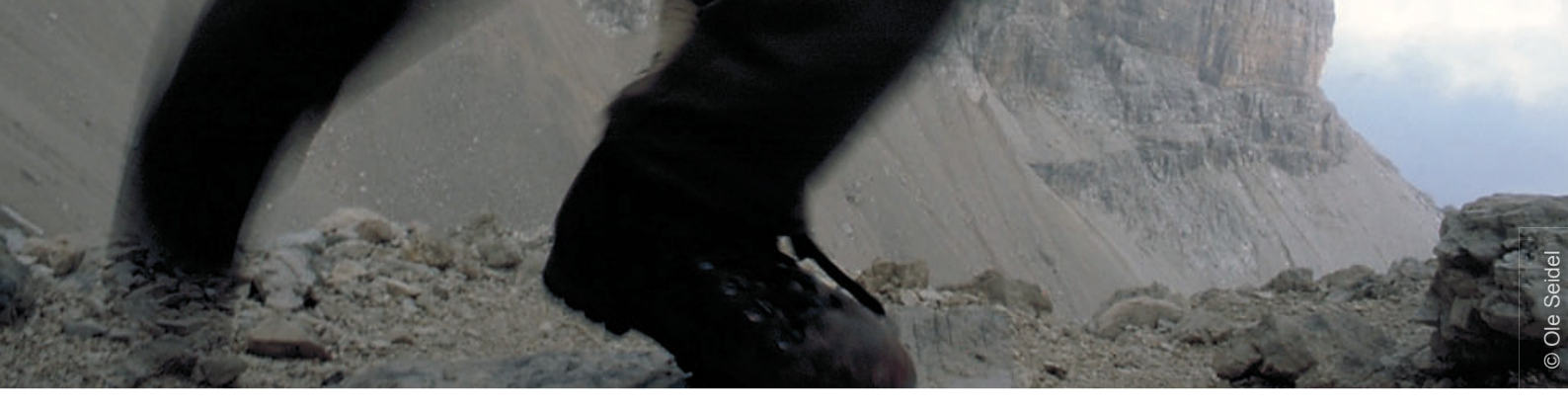

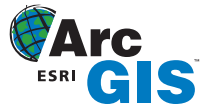

# Tipps & Tricks

## Ringpolygone (Doughnuts) erstellen

von Nicole Zöllner

Copyright © 2008 alta4 Geoinformatik AG Ausgabe 04/2008

> Unser heutiger ArcGIS-Tipp & Trick befasst sich mit der Erzeugung von Ringpolygonen - auch Doughnut genannt – in ArcMap. ArcGIS 9.2 bietet hier mehrere Möglichkeiten, die letztendlich zwar zum gleichen Ergebnis führen, sich aber durch die Vorgehensweise unterscheiden und dadurch unterschiedliche Vorteile bieten.

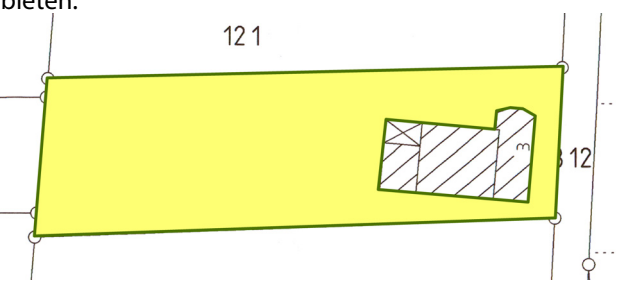

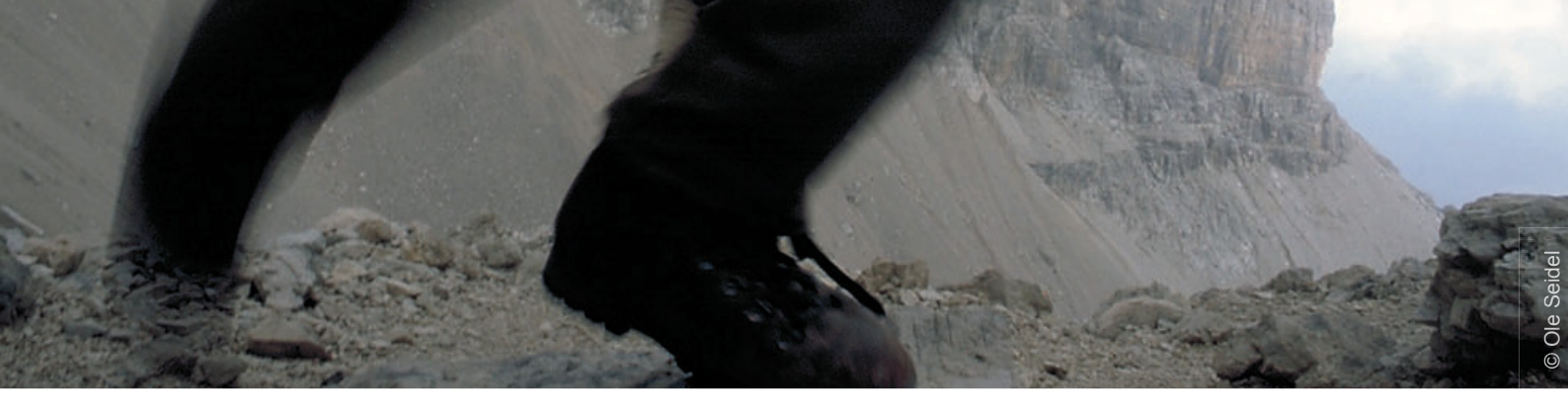

## Die Ausgangssituation

Innerhalb einer Editiersitzung stehen für die Herstellung von Ringpolygonen die folgenden Möglichkeiten zur Verfügung.

- Ringpolygone erzeugen mit Hilfe von Multipart-Features
- Ringpolygone erzeugen über das Editor-Menü Ausschneiden

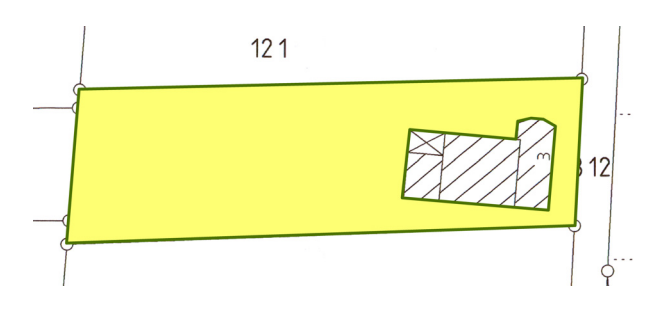

## Möglichkeit 1:

## Ringpolygone erzeugen mit Hilfe von Multipart-Features

Mit der Aufgabe Neues Feature erstellen zeichnen Sie das erste Polygon als Multipart-Feature, welches über das Kontextmenü *Teil fertig stellen* erzeugt wird. Achten Sie darauf, dass alle notwendigen Stützpunkte gesetzt werden und erst auf dem letzten Stützpunkt der Befehl *Teil fertig stellen* ausgeführt wird.

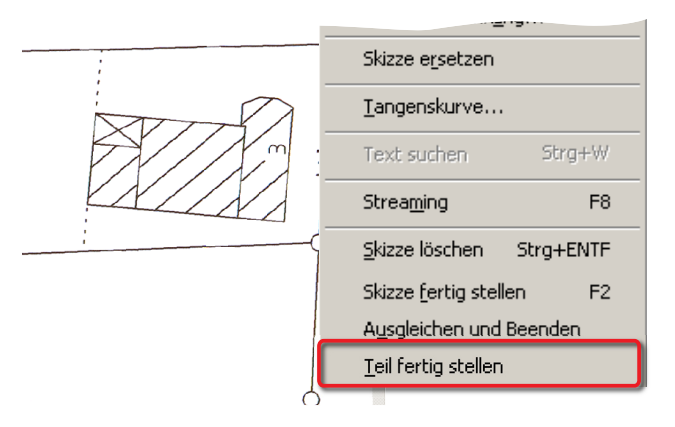

Anschließend zeichnen Sie das Polygon, das das Loch darstellen soll:

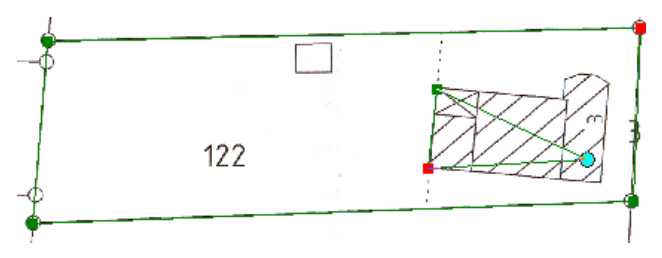

Hier beenden Sie die Bearbeitung wie gewohnt mit *Skizze fertig stellen* oder per Doppelklick auf dem letzten Stützpunkt. Gleichzeitig wird automatisch das "Loch" erzeugt und Sie erhalten das gewünschte Ringpolygon:

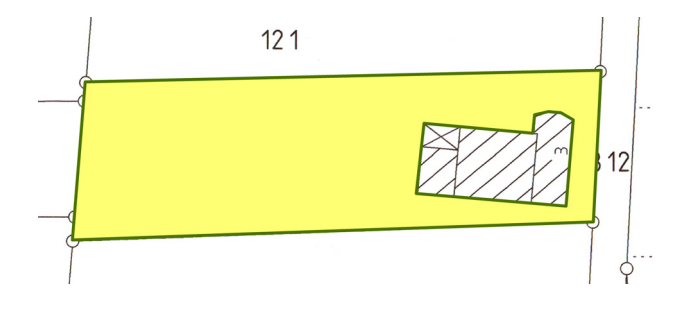

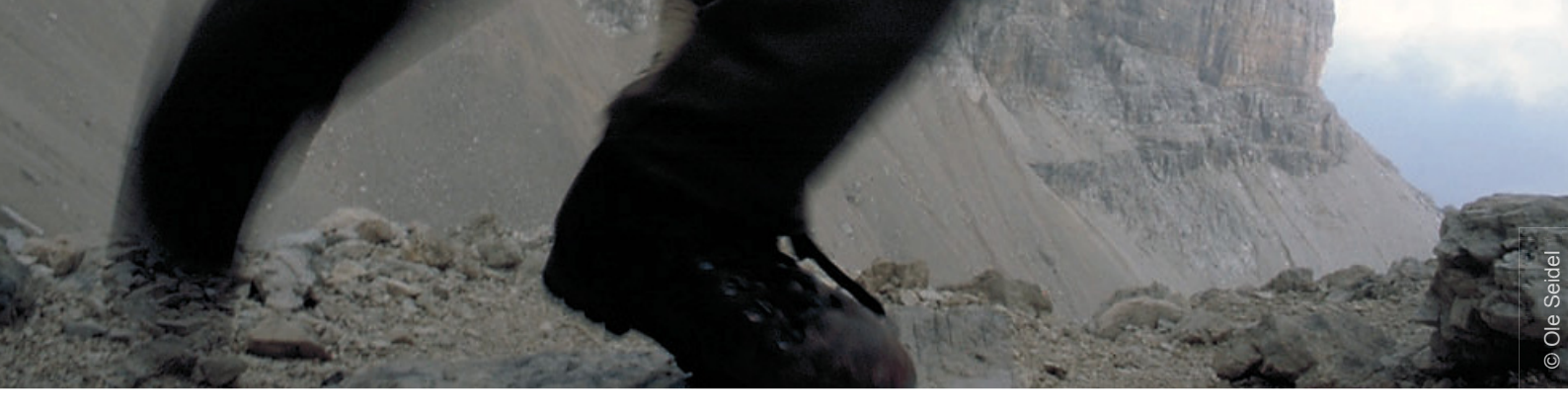

## Möglichkeit 2: Ringpolygone erzeugen über das Editor-Menü *Ausschneiden*

In dieser Variante werden sowohl das Polygon als auch das "Loch" mit der Aufgabe *Neues Feature erstellen* erzeugt. Zeichnen Sie also zunächst das größere Gesamt-Polygon und anschließend das "Loch"-Polygon mit dieser Aufgabe *Neues Feature erstellen*.

Das zuletzt gezeichnete "Loch"-Polygon ist automatisch selektiert und dient als "Stanzwerkzeug".

Mit Hilfe der *Ausschneiden*-Funktion des Editor-Menüs wird jetzt das "Loch" erzeugt. Anschließend muss nur noch das selektierte Feature entfernt (z.B. über die Entfernen-Taste) werden.

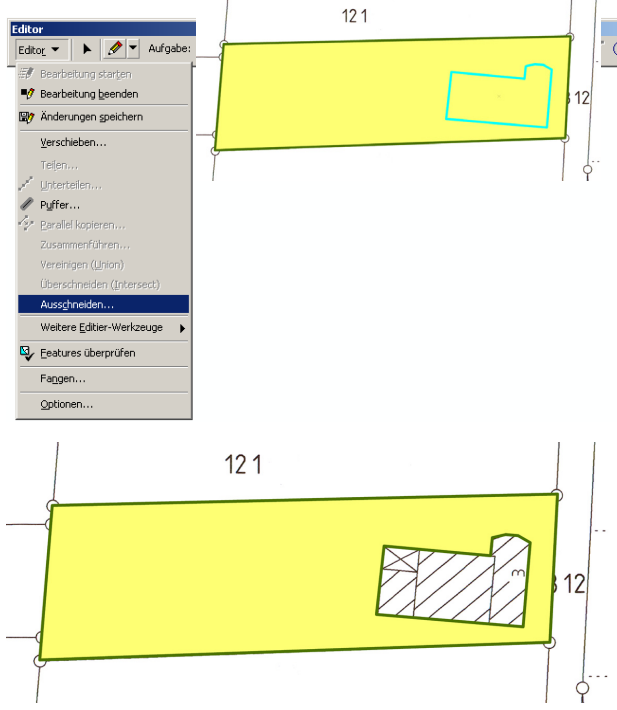

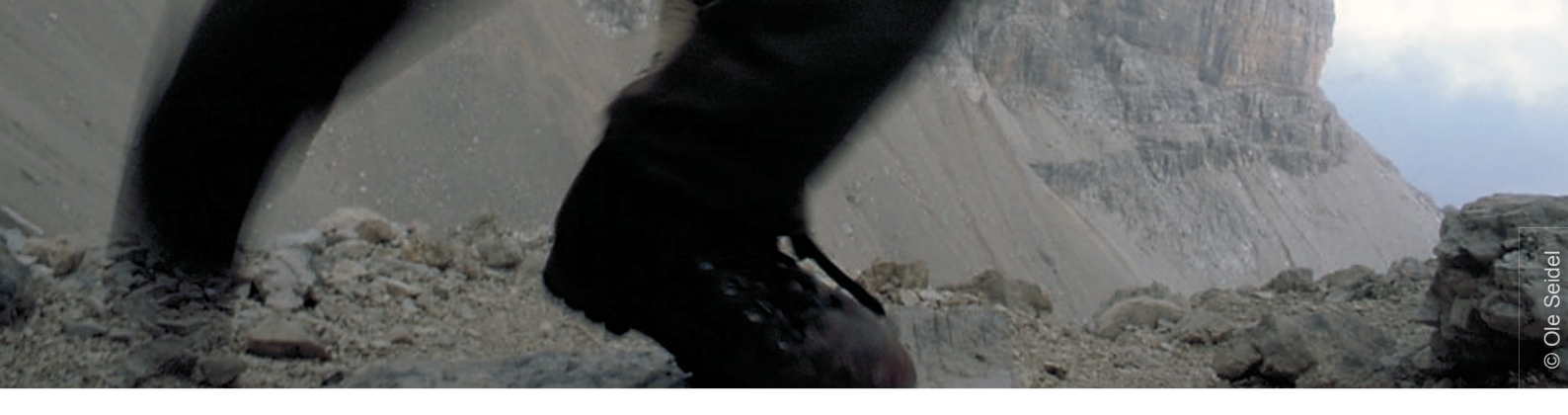

## Verwendete Software:

ArcGIS 9.2

Themen, wie in diesem Tipp, werden vermittelt in den Schulungen:

- ArcGIS ArcView 9 Einsteiger
- ArcGIS ArcView 9 Umsteiger
- Digitalisieren und Editieren

## Erfolgreich mit alta4

#### GIS-Systemhaus

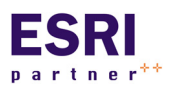

alta4 ist autorisiertes Systemhaus für sämtliche Produkte der ArcGIS-Familie des Marktführers ESRI. Vom Desktop-GIS ArcView über Extensions bis hin zu

ArcGIS Server können Sie sämtliche Produkte über alta4 beziehen.

#### GIS-Schulungen

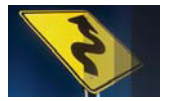

Lernen Sie ArcGIS noch effizienter zu nutzen. Besuchen Sie unsere Schulungen in Trier, Hamburg, Kassel, Konstanz, Berlin, München oder individuell bei Ih-

nen im Hause.

www.alta4.com/schulung

#### Software as a Service

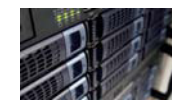

Mit ArcGIS Server stellt alta4 modernste GIS-Technologie auf Mietbasis zur Verfügung. Outsourcen Sie Ihre GIS-IT und zahlen nur noch für das, was Sie

auch wirklich nutzen.

#### Software-Entwicklung

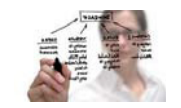

Out-of-the Box nicht ausreichend? Dann lassen Sie unsere Entwickler ans Werk: Wir schaffen individuelle Lösungen basierend auf ESRI-Technologie.

#### Geo-Imaging

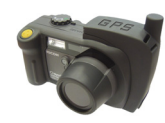

Immer wissen wo jedes Photo gemacht wurde: Die GPS-Kamera Caplio 500 SE speichert zu jedem Photo die Koordinaten. Zusammen mit der richtigen Software visualisieren Sie diese auf

digitalen Landkarten, Luftbildern, im GIS oder mit Google Earth.

www.alta4.com/geoimaging

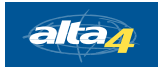

alta4 Geoinformatik AG Frauenstraße 8-9 54290 Trier fon:. +49(0)651.96626.0 fax:. +49(0)651.96626.26 info@alta4.com www.alta4.com

All rights reserved. ESRI, the ESRI globe logo, ArcGIS, ArcView are trademarks, or service marks of ESRI in the United States, the European Community, or other jurisdictions.